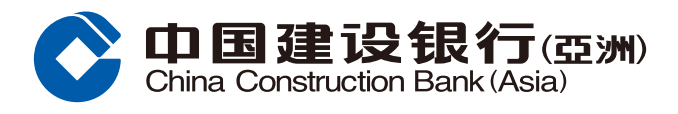

#### FPS Fund Transfer Setting Guide

**Step1** Log in Online Banking and select "Small-Value Fund Transfer Service Registration" under the section of "Transfer & Remit - FPS".

|                                                        | J(亞洲) Online Pers                                                | sonal Banking                                                     |                                              |                                |
|--------------------------------------------------------|------------------------------------------------------------------|-------------------------------------------------------------------|----------------------------------------------|--------------------------------|
| Home Accou                                             | unt Transfer & Remit                                             | Investment Credit Ca                                              | ards Loans                                   | Insurance Lifestyle            |
| Recently Used                                          | Make a Transfer FPS Setting                                      | Small-Value Fund T                                                | Make a Transfer                              |                                |
| Transfer to CCB (Asia)                                 | Transfer to Local Bank                                           | Transfer to Overseas Bank                                         | Other Transfer Service                       | <b>\$</b> \$\$\$\$\$\$\$\$\$\$ |
| Make a Transfer<br>Scheduled Transactions<br>Templates | Make a Transfer<br>Instruction History<br>Scheduled Transactions | Unregistered Account<br>Registered Account<br>Instruction History | e-Cheque Deposit<br>Bank-Securities Transfer | × × ×                          |
| Manage Registered Account                              | Foreign Exchange                                                 | FPS                                                               |                                              |                                |
| Manage Registered Account                              | Foreign Exchange                                                 | FPS Transfer<br>FPS Setting                                       |                                              |                                |
|                                                        |                                                                  | Small-Value Fund Transfer<br>Service Registration                 |                                              |                                |
| Customized                                             |                                                                  |                                                                   |                                              |                                |

# **Step2** Setup Small-Value Fund Transfer Limit, read and confirm the terms and conditions and click "Confirm" to continue.

| Transaction > FPS > Setup an eDeposit                   |                                               |
|---------------------------------------------------------|-----------------------------------------------|
| Register Small-Value Fund Transfer                      |                                               |
| Setup limit and confirm the terms and conditions >      | 2 One-Time Password Verification > 3 Complete |
|                                                         |                                               |
| The maximum payment limit is HKD 5,000 per day.         |                                               |
| Setup Small-Value Fund Transfer limit(Maximum HKD10,000 | 0.00)                                         |
|                                                         |                                               |
|                                                         | Confirm                                       |
|                                                         |                                               |

1

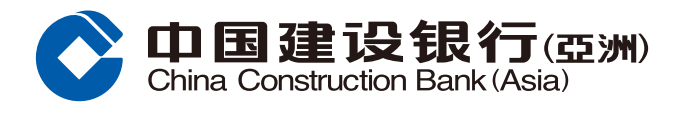

#### FPS Fund Transfer Setting Guide

## **Step3** Enter One-Time Password.

| Transaction > FPS > Setup an eDeposit                                                                                                    |  |  |  |  |  |
|----------------------------------------------------------------------------------------------------|--|--|--|--|--|
| Register Small-Value Fund Transfer                                                                                                    |  |  |  |  |  |
| (1) Setup limit and confirm the terms and conditions > (2) One-Time Password Verification > (3) Complete                                                                                                    |  |  |  |  |  |
| Input One-Time Password                                                                                                    |  |  |  |  |  |
| * One-Time Password:                                                                                                    |  |  |  |  |  |
| OTP is available within 60 seconds, it is able to re-send after<br>58 second.                                                                                                    |  |  |  |  |  |
| <ul> <li>Notes:</li> <li>Please note that OTP will only be sent to your mobile phone number in our record, even if you have activated the SMS forwarding service provided by your telecommunication service provider in respect of that mobile phone number.</li> <li>If you wish to update your mobile phone number in our record, please visit any of our branches for assistance. If you have any enquiries, please contact our Customer Service Hotline at (852) 277 95533.</li> </ul> |  |  |  |  |  |
| Confirm                                                                                                    |  |  |  |  |  |

#### **Step4** Small-Value Fund Transfer Registration is completed.

| Transaction > FPS > Setup an eDeposit                                                                |
|----------------------------------------------------------------------------------------------------|
| Register Small-Value Fund Transfer                                                                   |
| 1) Setup limit and confirm the terms and conditions > 2) One-Time Password Verification > 3 Complete |
|                                                                                                    |
| Your registration of Small-Value Fund Transfer Service is completed.                                 |
| Setup Daily Small-Value Fund Transfer Limit: 10,000.00                                               |
|                                                                                                    |
| Make a transfer within CCB(Asia) Make a transfer to local bank Back to home                          |
|                                                                                                    |
|                                                                                                    |
|                                                                                                    |

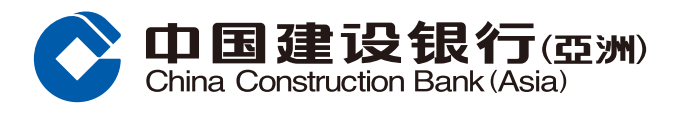

#### **FPS Fund Transfer Setting Guide**

# **Step1** Log in Online Banking and select "FPS Setting" under the section of "Transfer & Remit - FPS".

| OF 中国建设银<br>China Construction Bank | 行(亞洲) Online Per            | sonal Banking                                                                    |                          |                                                   |
|-------------------------------------|-----------------------------|----------------------------------------------------------------------------------|--------------------------|---------------------------------------------------|
| Home Acco                           | ount Transfer & Remit       | Investment Credit C                                                              | ards Loans               | Insurance Lifestyle                               |
| Recently Used                       | Make a Transfer FPS Setting | Small-Value Fund T                                                               | Make a Transfer          |                                                   |
| Transfer to CCB (Asia)              | Transfer to Local Bank      | Transfer to Overseas Bank                                                        | Other Transfer Service   | \$ £ \$ \$ \$ \$ \$ \$ \$ \$ \$ \$ \$ \$ \$ \$ \$ |
| Make a Transfer                     | Make a Transfer             | Unregistered Account                                                             | e-Cheque Deposit         | Čs <sup>⊥</sup> × ¥                               |
| Scheduled Transactions              | Instruction History         | Registered Account                                                               | Bank-Securities Transfer |                                                   |
| Templates                           | Scheduled Transactions      | Instruction History                                                              |                          |                                                   |
| Manage Registered Account           | Foreign Exchange            | FPS                                                                              |                          |                                                   |
| Manage Registered Account           | Foreign Exchange            | FPS Transfer<br>FPS Setting<br>Small-Value Fund Transfer<br>Service Registration |                          |                                                   |

## Step2 Select "Register Now".

| Transfer & Remit > FPS > FPS Setting                                                                                                    |                                 |             |                      |                      |                        |                     |              |
|----------------------------------------------------------------------------------------------------|---------------------------------|-------------|----------------------|----------------------|------------------------|---------------------|--------------|
| FPS Settin                                                                                                    | 9                               |             |                      |                      |                        |                     |              |
|                                                                                                    | Information in Bank's<br>Record | Name*       | Linked account (HKD) | Linked account (RMB) | Default Recipient Bank | Registration status | Action       |
| Mobile Number                                                                                                    | +852 91****81                   | Chan T** M* | **                   |                      |                        | Not registered      | Register Now |
| Email Address                                                                                                    | Chan T** M**@asia.ccb.com       | Chan T** M* | *                    |                      |                        | Not registered      | Register Now |
|                                                                                                    |                                 |             |                      |                      |                        |                     |              |
| Note:<br>1. This service enable third party transfer you money using your mobile number or email address in our record without knowing yor bank account number. The money<br>transfer can be made from the bank or other local bank which offers the same kind of equice |                                 |             |                      |                      |                        |                     |              |

- 2. If you update your mobile number and/or email address in our record after registration, you are required to re-register for the Addressing Service.
- 3. If you wish to update your mobile number in our record, please visit any of our branches for assistance. If you wish to update your email address in our record, please have your security token ready and click here. If you do not have a security token, you could visit any of our branches for assistance. Should you have any enquiries, please contact our Customer Service Hotline at (852) 2779 5533.

\* This name will be displayed to payer who transfers money to your account in the bank using your mobile number or email address in our record.

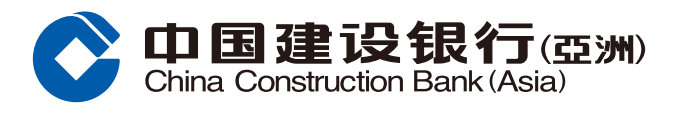

#### **FPS Fund Transfer Setting Guide**

**Step3** Select the FPS information (Mobile Number/ Email Address) to bind, the linked account and whether to set CCB(Asia) as default recipient bank, click "Next" to continue.

| Mobile Number                                 | +852 91****81             |
|-----------------------------------------------|---------------------------|
| Name                                          | Chan T** M**              |
| Linked account<br>(HKD)                       | Please select V           |
| Linked account<br>(RMB)                       | Please select 🗸           |
| Set CCB(Asia) as<br>default recipient<br>bank |                           |
| Email Address                                 | Chan T** M**@asia.ccb.com |
| Name                                          | Chan T** M**              |
| Linked account<br>(HKD)                       | Please select V           |
| Linked account<br>(RMB)                       | Please select V           |
| Set CCB(Asia) as<br>default recipient<br>bank |                           |

**Step4** Enter One-Time Password. Click "Next" to continue.

| Transfer & Ren | Transfer & Remit > FPS > FPS Setting |                                                                           |  |  |  |  |
|----------------|--------------------------------------|---------------------------------------------------------------------------|--|--|--|--|
| FPS Address    | FPS Addressing Service Registration  |                                                                           |  |  |  |  |
| 1 Input Regist | ration Information                   | > (2) Preview Registration Information > (3) Acknowledgement              |  |  |  |  |
| FPS Addressing | g Service Registrat                  | ion                                                                       |  |  |  |  |
| N              | lobile Number                        | +852 91****81                                                             |  |  |  |  |
| <b>4</b>       | ne-Time Password                     | Regenerate Password                                                       |  |  |  |  |
|                |                                      | OTP is available within 100 second, it is able to re-send after 59 second |  |  |  |  |
|                | 2                                    | Next Cancel                                                               |  |  |  |  |

4

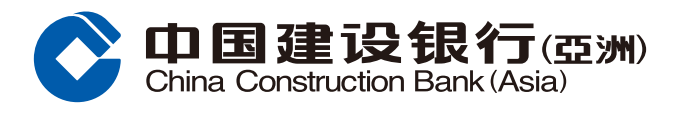

#### **FPS Fund Transfer Setting Guide**

**Step5** Entering the acknowledgement page, please confirm the details. If the information is correct, read the terms and conditions and tick the box. Click "Confirm" to complete registration; or click "Cancel" to return to FPS Setting page.

| Transfer & Remit > FPS > FPS Setting                                                                             |                                              |  |  |  |
|----------------------------------------------------------------------------------------------------|----------------------------------------------|--|--|--|
| FPS Addressing Service Registration                                                                              |                                              |  |  |  |
| Input Registration Information > (2) Preview                                                                     | Registration Information > 3 Acknowledgement |  |  |  |
| Please confirm the following addressing service regi                                                             | stration                                     |  |  |  |
| Mobile Number                                                                                                    | +852 91****81                                |  |  |  |
| Name                                                                                                    | Chan T** M**                                 |  |  |  |
| Linked account (HKD)                                                                                             | 000012345678                                 |  |  |  |
| Linked account (RMB)                                                                                             | 000012345678                                 |  |  |  |
| Set CCB(Asia) as default recipient bank                                                                          | Yes                                          |  |  |  |
| We have read and understood the Terms & Conditions for Faster Payment System and agree to be<br>bounded by them. |                                              |  |  |  |
| Confirm                                                                                                    |                                              |  |  |  |
|                                                                                                    |                                              |  |  |  |

**Step6** After clicking "Confirm", the page will show that the instruction has been executed. Please record the Reference Number for enquiry purpose. You may also save or print the relevant details.

| Transfer & Remit > FPS > FPS Setting             |                                              |  |  |  |  |
|--------------------------------------------------|----------------------------------------------|--|--|--|--|
| FPS Addressing Service Registration              |                                              |  |  |  |  |
| 1) Input Registration Information > 2) Preview F | Registration Information > 3 Acknowledgement |  |  |  |  |
|                                                  |                                              |  |  |  |  |
| Your instruction has been executed               |                                              |  |  |  |  |
|                                                  |                                              |  |  |  |  |
| Reference Number AN00920200218000100000000195543 |                                              |  |  |  |  |
| Mobile Number                                    | +852 91****81                                |  |  |  |  |
| Name                                             | Chan T** M**                                 |  |  |  |  |

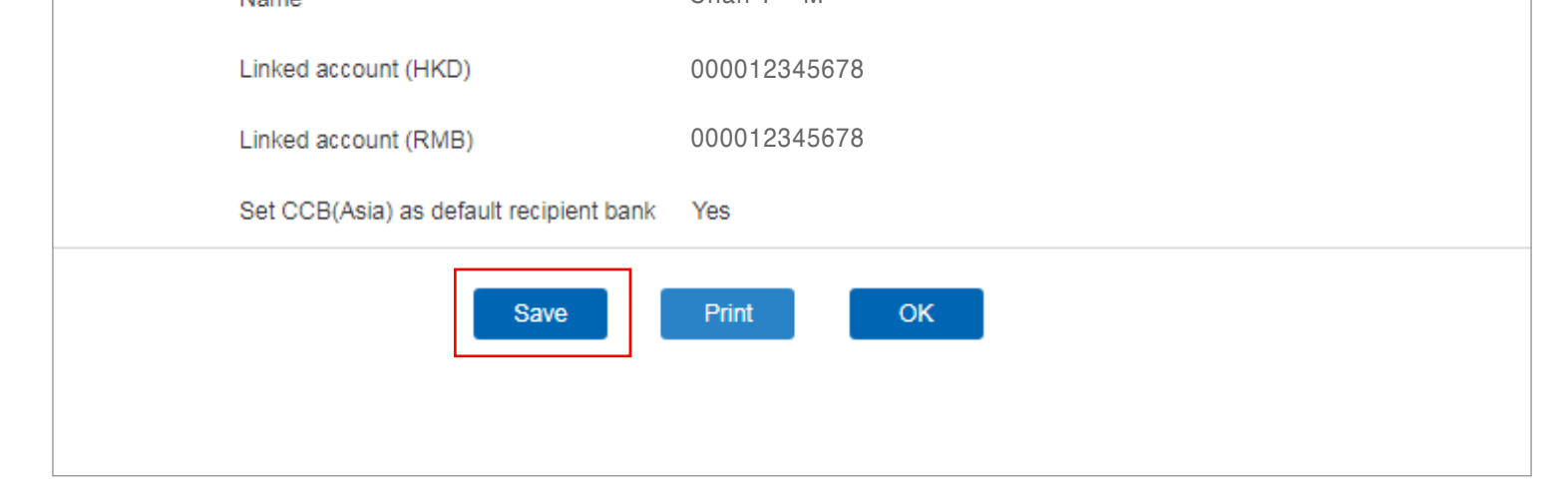

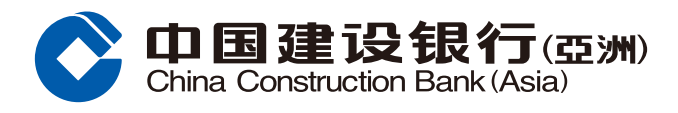

#### **FPS Fund Transfer Guide**

## **Step1** Log in Online Banking and select "FPS Transfer" under the section of "Transfer & Remit - FPS".

| China Construction Bank(Asia)       Online Personal Banking |                        |                                                   |                          |                           |  |  |
|-------------------------------------------------------------|------------------------|---------------------------------------------------|--------------------------|---------------------------|--|--|
| Home Acc                                                    | ount Transfer & Rem    | t Investment Credit C                             | ards Loans               | Insurance Lifestyle       |  |  |
| Recently Used                                               | Make a Transfer FPS Se | tting Small-Value Fund T                          | Make a Transfer          |                           |  |  |
| Transfer to CCB (Asia)                                      | Transfer to Local Bank | Transfer to Overseas Bank                         | Other Transfer Service   | € * 5 <sup>\$</sup> * * € |  |  |
| Make a Transfer                                             | Make a Transfer        | Unregistered Account                              | e-Cheque Deposit         | _ <b>\$</b> _ 2 4 ¥       |  |  |
| Scheduled Transactions                                      | Instruction History    | Registered Account                                | Bank-Securities Transfer | (a)                       |  |  |
| Templates                                                   | Scheduled Transactions | Instruction History                               |                          |                           |  |  |
| Manage Registered Account                                   | t Foreign Exchange     | FPS                                               |                          |                           |  |  |
| Manage Registered Account                                   | Foreign Exchange       | FPS Transfer                                      |                          |                           |  |  |
|                                                             |                        | FPS Setting                                       |                          |                           |  |  |
|                                                             |                        | Small-Value Fund Transfer<br>Service Registration |                          |                           |  |  |

**Step2** Select "Debit Account" and "Sub-account". Enter "Transfer Amount" and select "Payee", "Transfer Mode". Enter "Mobile Number/ Email Address/ FPS ID" and select "Recipient Bank/ Stored Valut Facility". Click "Next" to continue.

| Transfer & Remit > FPS > FPS Transfer        |                                                                                                    |                                                                                         |
|----------------------------------------------|----------------------------------------------------------------------------------------------------|-----------------------------------------------------------------------------------------|
| FPS Transfer                                 |                                                                                                    |                                                                                         |
| 1 Specify Transfer Instruction > (2) Previo  | ew Transfer Details > ③ Acknowledgement                                                                                                    |                                                                                         |
| Transfer From                                |                                                                                                    |                                                                                         |
| Debit Account                                | 000012345678 Cheque Account HKD 🗸                                                                                                    |                                                                                         |
| Sub-account                                  | HKD ¥                                                                                                    |                                                                                         |
| Available balance                            | HKD 8,518.73                                                                                                    |                                                                                         |
| Transfer Currency                            | HKD                                                                                                    |                                                                                         |
| Transfer Amount                              | Current Transfer Remaining Limit (Unregistered Account) HKD 0.00     Current Transfer Remaining Limit (Small-Value Fund Transfer) HKD 9,800.00 |                                                                                         |
| FPS Transfer                                 | Orange Device     One Device                                                                                                    |                                                                                         |
| Payee                                        | Recent Payee     New Payee     Please select payee                                                                                             | If you do not transfer via mobile number<br>/ email address /FPS ID, please click here. |
| Transfer Mode                                | Mobile Number                                                                                                    |                                                                                         |
| V Mobile Number                              | HONG KONG, CHINA V 852 -                                                                                                    | )                                                                                       |
| Recipient Bank / Stored Value Facility (SVF) | Default recipient bank (If you wish to send the funds to another recipient bank                                                                | , please click here)                                                                    |
| VII Message to Recipient                     |                                                                                                    |                                                                                         |
| Transfer Instruction                         | Instant Transfer                                                                                                    |                                                                                         |
| Next                                         |                                                                                                    |                                                                                         |

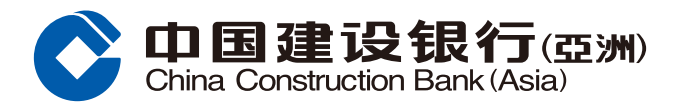

#### **FPS Fund Transfer Guide**

**Step3** Enter preview page and verify the transfer information\*. If the information is correct, read the terms and conditions and tick the box, click "Confirm" to complete the instruction; or click "Back" to change the previous options.

| FPS Transfer                                                                                                    |                                                  |
|----------------------------------------------------------------------------------------------------|--------------------------------------------------|
| (1) Specify Transfer Instruction $>$                                                                                                    | 2 Preview Transfer Details > (3) Acknowledgement |
|                                                                                                    |                                                  |
| Please confirm                                                                                                    |                                                  |
| Transfer Type                                                                                                    | FPS                                              |
| Transfer From                                                                                                    |                                                  |
| Debit Account                                                                                                    | 000012345678 Cheque Account HKD                  |
| Transfer Amount                                                                                                    | HKD 1.00                                         |
| Transfer to Local Bank Account                                                                                                    | Small-Value Fund Transfer                        |
| Bank                                                                                                    | 948-Alipay Financial Services (HK) Limited       |
| To Account Number                                                                                                    | +852 91****81                                    |
| Account Holder's Name                                                                                                    | Chan T** M**                                     |
| Transfer Instruction                                                                                                    | Instant Transfer                                 |
| Message to Recipient                                                                                                    |                                                  |
| Service Charge                                                                                                    | HKD 0.00                                         |
| e have read and understood the disclaimer provisions of the Bank (the "Disclaimers") for Interbank Funds Transfer Service and the Terms and Conditions for Banking Services relating to Faster Payment System and agree to be bound by them. |                                                  |
| Confirm Back                                                                                                    |                                                  |

\* For unregistered account fund transfer, please us security token.

# **Step4** After clicking "Confirm", the page will show that the instruction has been accepted. You may save or print the relevant details.

| FPS Transfer                                   |                                                                                        |  |
|------------------------------------------------|----------------------------------------------------------------------------------------|--|
| (1) Specify Transfer Instruction $\rightarrow$ | 2 Preview Transfer Details > 3 Acknowledgement                                         |  |
| Your instructi<br>Online Banki                 | ion has been received. You may check the status anytime using<br>ng or Mobile Banking. |  |
| Please setup eAlert if you would like to       | o receive email/SMS notifications on transaction status.                               |  |
| Transfer Type                                  | FPS                                                                                    |  |
| Transfer From                                  |                                                                                        |  |
| Debit Account                                  | 000012345678 Cheque Account HKD                                                        |  |
| Transfer Amount                                | HKD 1.00                                                                               |  |
| Transfer to Local Bank Account                 | Small-Value Fund Transfer                                                              |  |
| Bank                                           | 948-Alipay Financial Services (HK) Limited                                             |  |
| To Account Number                              | +852 91****81                                                                          |  |
| Account Holder's Name                          | Chan T** M**                                                                           |  |
| Transfer Instruction                           | Instant Transfer                                                                       |  |
| Message to Recipient                           |                                                                                        |  |
| Service Charge                                 | HKD 0.00                                                                               |  |
| (                                              | Save Print OK                                                                          |  |